## 再認定申請入力方法

◆MGR 管理システム MGR 失効者一覧から再認定の申請を行います。

① MGR 失効者一覧の「再認定」をクリックしてください。

| MGR失効者 一覧                  |             |         |       |                       |                 |                 |                 |  |  |  |  |
|----------------------------|-------------|---------|-------|-----------------------|-----------------|-----------------|-----------------|--|--|--|--|
| 失効状態扱いになっている登録者の一覧が表示されます。 |             |         |       |                       |                 |                 |                 |  |  |  |  |
| 登録情報の変更は氏名をク               | フリックしてください。 | 受付期間    |       | 22/11/28~<br>22/12/28 | 22/5/10~22/9/30 | 22/5/10~22/9/30 | 22/5/12~22/6/30 |  |  |  |  |
| 氏名                         | 事業所         | 継続教育未実施 | ① 再認定 | 更新講習                  | 導入申請            | 導入報告            | 導入講習            |  |  |  |  |
| 尾張 太郎                      | test変更12    | 3 🗆     |       |                       |                 |                 |                 |  |  |  |  |
| 紀伊次郎                       | 規東          | 1 🗆     |       |                       |                 |                 |                 |  |  |  |  |
| 水戸三郎                       | 東京          | 0 🗆     |       |                       |                 |                 |                 |  |  |  |  |
| 一椅 四郎                      | 横浜          | 2 🗆     |       |                       |                 |                 |                 |  |  |  |  |
| 4名                         |             |         |       |                       |                 |                 |                 |  |  |  |  |

~失効者で、復活を希望する方へ~

「再認定」ボタンをクリックし、申請を行ってください。申請後、画面の誘導にそって必要な「講習会」等※を受付締切までにお申し込みください。
 ※継続教育未実施1~3回以内の方=「更新講習」を受講してください。

※4回以上の方は「<u>導入教育</u>」・「<u>導入講習</u>」の受講してください。(4回以上の方は5回・6回・・の方もすべて4と表示されています。)

(注意: 3回と表示されている人は、「更新講習」で復活可能な最後の年です。今年度中の「再認定」申請をお勧めします。)

- ② 再認定対象者の「する」をクリックしてください。チェックが入ります。
- ③ 振込予定日をカレンダーから選択してください。
- ④ 「登録」ボタンを押して申請完了です。

|          | 再認定時                                                                                                    | 申請           |                      |           |              |                                              |        |           |                                                                                                    |              |                 |         |             |      |           |    |
|----------|----------------------------------------------------------------------------------------------------|--------------|----------------------|-----------|--------------|----------------------------------------------|--------|-----------|----------------------------------------------------------------------------------------------------|--------------|-----------------|---------|-------------|------|-----------|----|
|          | 再認定申                                                                                                    | ■請を入力        | する画面です。              |           |              |                                              |        |           |                                                                                                    |              |                 |         |             |      |           |    |
|          | お知らせ                                                                                                    | ŧ            |                      |           |              |                                              |        |           |                                                                                                    |              |                 |         |             |      |           |    |
|          | 〈再想定申請について〉     申請希望割(する)を選択してください。<br>中請希望割(する)を選択してください。<br>保険質実現地回以上の方は、再認定申請後、本年度の導入軟管・導入講習を調方ご受導ください。(受付期間が限られていますのでご注意ください。)どちらか1つでも、未受購の場合は、再認定されません。未年度改めで再認定申請を行っ<br>てください。<br>てください。 |              |                      |           |              |                                              |        |           |                                                                                                    |              |                 |         |             |      |           |    |
|          | 2022年度<br>一括入力                                                                                                    | ) -括入<br>別にて | ,力ボタンを押す<br>多正が可能です。 | とカレンダーが表  | 示され振込日が入力    | つできます。「実行                                    | i」ボタンを | 押すことにより全対 | 象者に対し同一の「批                                                                                                    | ₿込予定日」が<br>■ | 入力されるとともに「する」 が | 選択されます  | 。なお、一括演     | 芝信した | :後個別入力覧より | 10 |
|          | O                                                                                                    | 19K •        | G9014                | PR28 + 90 | //加助手手/// ・  | <ul> <li>第111年1月</li> <li>第111年1月</li> </ul> | 大邓年度   | ◆ 何認是年後   | <ul> <li>• •••••••</li> <li>• ••••••</li> <li>• •••••••</li> <li>• •••••••</li> <li>• ••••••••</li> <li>• •••••••••</li> <li>• ••••••••••••••••</li> <li>• •••••••••••••••••••••••••••••••••••</li></ul> | 2            | 3006-31-2010    | 1 1 2 2 | \$ 9330 HER | ÷    | 入データス :   | 2  |
|          | e                                                                                                    |              | 08014                | PERKANAP  | 103(0)(0) 12 | TTROUDA                                      |        |           | 2022/00/13                                                                                                    |              | 2022/05/13      |         |             |      | ×1019-5   |    |
|          | 2                                                                                                    | する           | T11111               | 紀伊次郎      | 関東           | 東京都                                          |        |           |                                                                                                    | 0            | Ë               |         |             |      | 申請待ち      |    |
| <b>A</b> | 3                                                                                                    | ಶನ           | G9017                | 一橋四郎      | 橫浜           | 神奈川県                                         |        |           |                                                                                                    | 0            | Ë               | J       |             |      | 申請待ち      |    |
| Ð        | 登録                                                                                                    | キャンセ         | JL 最後に M             | 登録」 ボタンを押 | してください。登録    | 内容をメールで送                                     | 信します。  |           |                                                                                                    |              |                 |         |             |      |           |    |